# REPUBLIK INDONESIA KEMENTERIAN HUKUM DAN HAK ASASI MANUSIA

# SURAT PENCATATAN CIPTAAN

Dalam rangka pelindungan ciptaan di bidang ilmu pengetahuan, seni dan sastra berdasarkan Undang-Undang Nomor 28 Tahun 2014 tentang Hak Cipta, dengan ini menerangkan:

BARAT, 46182

BARAT, 46182

**Program Komputer** 

19 Juli 2021, di Jakarta

dilakukan Pengumuman.

Indonesia

:

:

Transaksiku

000261237

Indonesia

Nomor dan tanggal permohonan

EC00202134096, 19 Juli 2021

Sri Hadianti, Nissa Almira Mayangky dkk

Sri Hadianti, Nissa Almira Mayangky dkk

Cibeurih, RT/RW 01/04, Talagasari, Kawalu, Kota Tasikmalaya, JAWA

Cibeurih, RT/RW 01/04, Talagasari, Kawalu, Kota Tasikmalaya, JAWA

Berlaku selama 50 (lima puluh) tahun sejak Ciptaan tersebut pertama kali

#### Pencipta

Nama

5

Alamat

Kewarganegaraan

Pemegang Hak Cipta

Nama Alamat

a sharifa

Kewarganegaraan

Jenis Ciptaan

Judul Ciptaan

Tanggal dan tempat diumumkan untuk pertama kali di wilayah Indonesia atau di luar wilayah Indonesia

Jangka waktu pelindungan

Nomor pencatatan

adalah benar berdasarkan keterangan yang diberikan oleh Pemohon. Surat Pencatatan Hak Cipta atau produk Hak terkait ini sesuai dengan Pasal 72 Undang-Undang Nomor 28 Tahun 2014 tentang Hak Cipta.

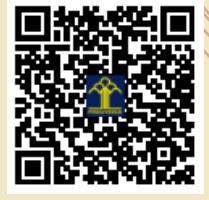

a.n. MENTERI HUKUM DAN HAK ASASI MANUSIA DIREKTUR JENDERAL KEKAYAAN INTELEKTUAL

> Dr. Freddy Harris, S.H., LL.M., ACCS. NIP. 196611181994031001

Disclaimer:

Dalam hal pemohon memberikan keterangan tidak sesuai dengan surat pernyataan, menteri berwenang untuk mencabut surat pencatatan permohonan.

V

D.

I (I

#### LAMPIRAN PENCIPTA

| No | Nama                        | Alamat                                                                             |  |  |
|----|-----------------------------|------------------------------------------------------------------------------------|--|--|
| 1  | Sri Hadianti                | Cibeurih, RT/RW 01/04, Talagasari, Kawalu                                          |  |  |
| 2  | Nissa Almira Mayangky       | Kp.Pamoyanan RT.01/14 Desa. Pada Asih Kec.Cisarua                                  |  |  |
| 3  | Siti Fauziah                | Jl. H. Dirin No.54 RT.004/RW.004 Paninggilan Ciledug                               |  |  |
| 4  | Siti Nurdiani               | Jln Angkasa Pura Desa Limbung Dusun Mulyorejo                                      |  |  |
| 5  | Ridan Nurfalah              | Jl. Garuda No. 26 Kavling Blok F RT/RW 002/007 Kelurahan Ciwaduk Kecamatar Cilegon |  |  |
| 6  | Agung Fazriansyah           | Dsn Ciherang DT/RW 02/07 Desa Wadas Kec Telukjambe Timur                           |  |  |
| 7  | Mochammad Rizky Kusumayudha | Jl. Leli 3 No.777, Rt.003/007, Depok Jaya, Pancoranmas                             |  |  |
| 8  | Wawan Kurniawan             | Jl. AMD Desa Cibentang RT.02/01 Kecamatan CIseeng                                  |  |  |
| 9  | Achmad Rifai                | Jl. Pancoran Barat IV A No. 60 RT 004/001 Kel. Pancoran Kec. Pancoran              |  |  |
| 10 | Diah Ayu Ambarsari          | Ngemplak , Ploso Gede , Kec Ngluwar, Kab Magelang Rt 01, Rw 09                     |  |  |

#### LAMPIRAN PEMEGANG

| No | Nama                        | Alamat                                                                             |  |  |
|----|-----------------------------|------------------------------------------------------------------------------------|--|--|
| 1  | Sri Hadianti                | Cibeurih, RT/RW 01/04, Talagasari, Kawalu                                          |  |  |
| 2  | Nissa Almira Mayangky       | Kp.Pamoyanan RT.01/14 Desa. Pada Asih Kec.Cisarua                                  |  |  |
| 3  | Siti Fauziah                | Jl. H. Dirin No.54 RT.004/RW.004 Paninggilan Ciledug                               |  |  |
| 4  | Siti Nurdiani               | Jln Angkasa Pura Desa Limbung Dusun Mulyorejo                                      |  |  |
| 5  | Ridan Nurfalah              | Jl. Garuda No. 26 Kavling Blok F RT/RW 002/007 Kelurahan Ciwaduk Kecamatan Cilegon |  |  |
| 6  | Agung Fazriansyah           | Dsn Ciherang DT/RW 02/07 Desa Wadas Kec Telukjambe Timur                           |  |  |
| 7  | Mochammad Rizky Kusumayudha | Jl. Leli 3 No.777, Rt.003/007, Depok Jaya, Pancoranmas                             |  |  |
| 8  | Wawan Kurniawan             | Jl. AMD Desa Cibentang RT.02/01 Kecamatan CIseeng                                  |  |  |
| 9  | Achmad Rifai                | Jl. Pancoran Barat IV A No. 60 RT 004/001 Kel. Pancoran Kec. Pancoran              |  |  |
| 10 | Diah Ayu Ambarsari          | Ngemplak , Ploso Gede , Kec Ngluwar, Kab Magelang Rt 01, Rw 09                     |  |  |

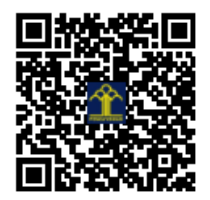

# BUKU MANUAL PENGGUNAAN APLIKASI (USER MANUAL)

TRANSAKSIKU.COM

1. Halaman Login User

Halaman Login User merupakan halaman pertama yang akan diakses oleh user ketika mengunjungi *website* Transaksiku. Gambar 1. Merupakan tampilan login User

| Login Transaksiku.com |  |
|-----------------------|--|
| Username              |  |
| Password              |  |
| Masuk                 |  |
| Daftar Baru           |  |

Gambar 1 Halaman Login user

# 2. Halaman Form Regitrasi

Halaman Form Regitrasi merupakan halaman yang muncul ketika user mengklik link daftar baru di halaman login, dan halaman ini digunakan untuk user baru yang ingin masuk ke laman utama Transaksiku dan mengetahui lebih lanjut mengenai aplikasi Transaksiku. Gambar 2 merupakan tampilan dari halaman form registrasi.

| Email Email       |  |
|-------------------|--|
| Lindi             |  |
| Username Username |  |
| Password Password |  |

Gambar 2 Form Regitrasi

# 3. Halaman Utama

Halaman Utama merupakan halaman yang muncul ketika user telah melakukan login dan pada isinya terdapat beberapa menu yang dapat digunakan. Gambar 3 merupakan tampilan halaman utama dari website Transaksiku.com

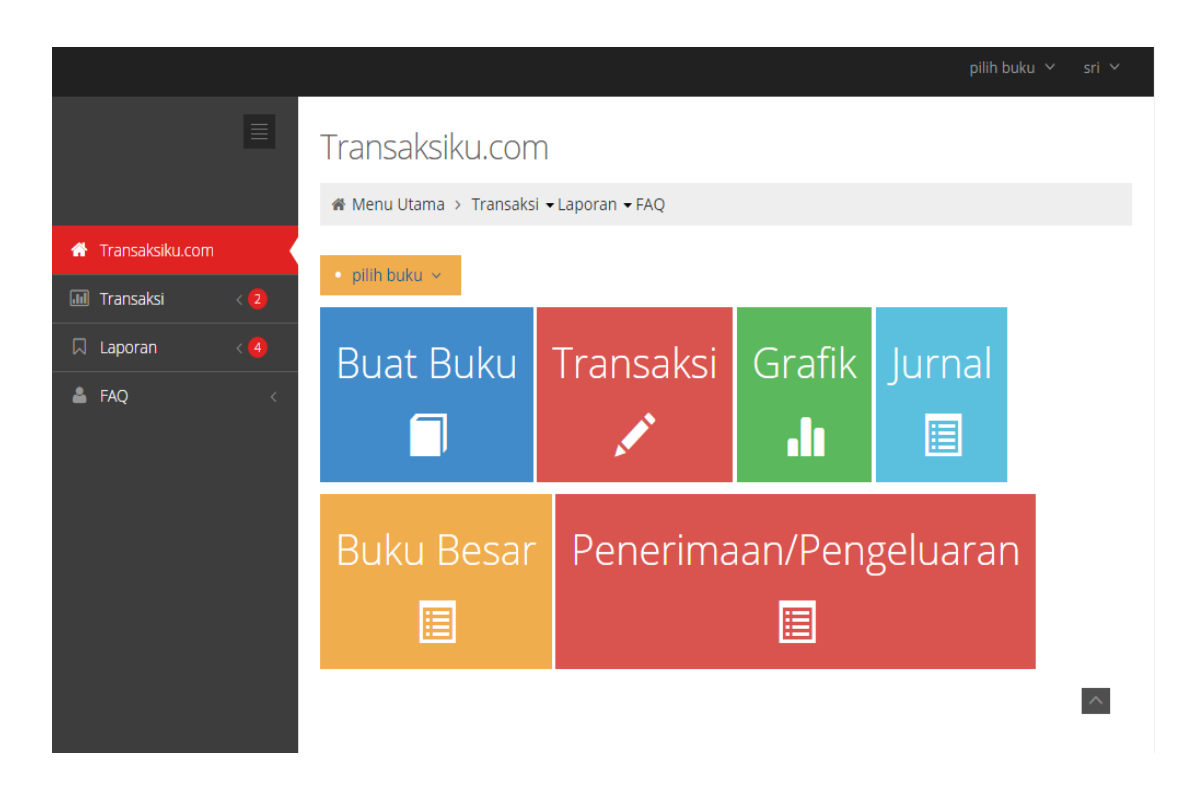

# Gambar 3 Halaman Utama

# 4. Menu Buat Buku

Halaman ini muncul saat user menekan menu buat buku yang isinya berupa kolom untuk membuat buku transaksi. Gambar 4 merupakan tampilan dari menu Buat Buku.

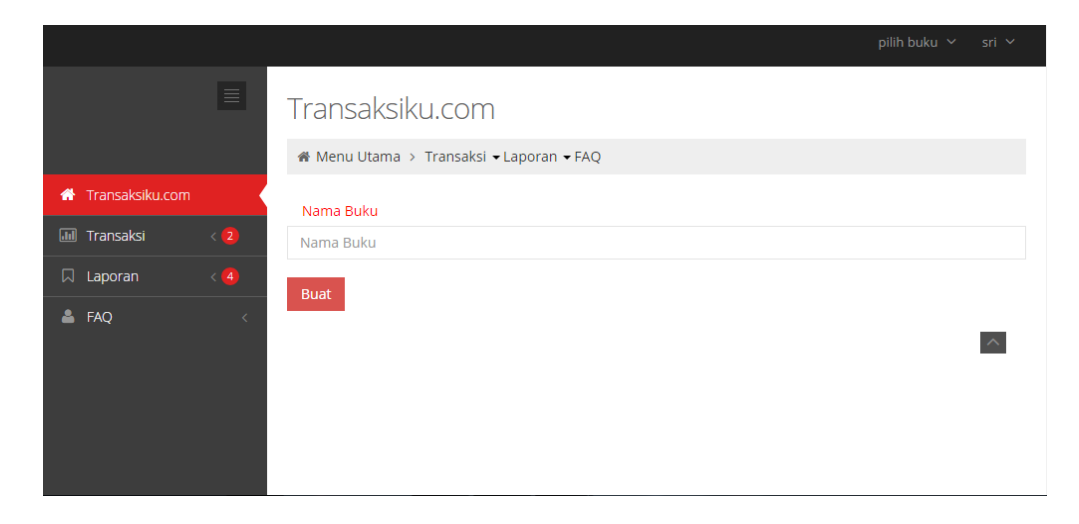

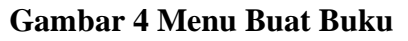

## 5. Halaman Transaksi

Halaman Transaksi merupakan halaman yang muncul saat user menekan menu transaki yang isinya mengenai menu transaksi pemasukan dan transaksi pengeluaran. Gambar 5 merupakan tampilan dari menu Transaksi.

|                   |                                                                  | pilih buku 🗸 | sri 🗸 |
|-------------------|------------------------------------------------------------------|--------------|-------|
|                   | Transaksiku.com                                                  |              |       |
|                   | A Menu Utama > Transaksi ▼Laporan ▼FAQ                           |              |       |
| 📅 Transaksiku.com |                                                                  |              |       |
| 📶 Transaksi       | Silahkan Pilih Transaksi yang Akan Terlebih Dahulu di Kerjakan ! |              |       |
| 🛛 Laporan         |                                                                  |              |       |
| 占 FAQ             | Transaksi Penerimaan Kas                                         |              |       |
|                   |                                                                  |              |       |
|                   | Transaksi Pengeluaran Kas                                        |              |       |
|                   |                                                                  |              | _     |
|                   |                                                                  |              | ^     |
|                   |                                                                  |              |       |

Gambar 5 Menu Transaski

# 6. Halaman Transaksi Penerimaan Kas

Halaman Transaksi Penerimaan Kas merupakan halaman yang muncul setelah user menekan tombol Transaksi penerimaan Kas pada laman transaksi. Gambar 6 merupakan tampilan dari halaman Transaksi Penerimaan Kas

|                   |     |                                      | pilih buku 🗡 | sri 🗸 |
|-------------------|-----|--------------------------------------|--------------|-------|
|                   |     | Transaksiku.com                      |              |       |
|                   |     | Menu Utama > Transaksi ▼Laporan ▼FAQ |              |       |
| 🖀 Transaksiku.com |     |                                      |              |       |
| ITransaksi        | < 2 | Transaksi Penerimaan Kas             |              |       |
| 🛛 Laporan         | <   | Nama Transaksi                       |              |       |
| 📥 FAQ             | <   | Nominal                              |              |       |
|                   |     | Rp                                   |              |       |
|                   |     | Proses                               |              |       |
|                   |     |                                      |              | ~     |
|                   |     |                                      |              |       |
|                   |     |                                      |              |       |

Gambar 6 Transaksi Peerimaan Kas

7. Halaman Transaksi Pengeluaran Kas

Halaman Transaksi Pengeluaran Kas merupakan halaman yang muncul setelah user menekan tombol Transaksi penerimaan Kas pada laman transaksi. Gambar 7 merupakan tampilan dari halaman Transaksi Pengeluaran Kas.

|                   |                           | buku 🗸 |   |
|-------------------|---------------------------|--------|---|
| ≣                 | Transaksiku.com           |        |   |
|                   |                           |        |   |
| 🗥 Transaksiku.com |                           |        |   |
| J Transaksi < 2   | Transaksi Pengeluaran Kas |        |   |
|                   | Nama Transaksi            |        |   |
| 🛛 Laporan 🛛 < 🖪   | Nama Transaksi            |        |   |
| 占 FAQ <           | Nominal                   |        |   |
|                   | Rp                        |        |   |
|                   | Proses                    |        |   |
|                   |                           |        | ^ |
|                   |                           |        |   |

Gambar 7 Transaksi Pengeluaran Kas

# 8. Grafik

Halaman Grafik merupakan halaman yang muncul setelah user menekan tombol Grafik pada laman utama. Gambar 8 merupakan tampilan dari halaman Grafik.

|                                                 | pil                                                   | ih buku 🗡 🛛 sri 🗡             |
|-------------------------------------------------|-------------------------------------------------------|-------------------------------|
|                                                 | Transaksiku.com                                       |                               |
|                                                 | ∉ Menu Utama > Transaksi ▼Laporan ▼FAQ                |                               |
| ☆ Transaksiku.com International Transaksi < (2) | Grafik Penerimaan dan Pengeluaran Kas                 | ≡                             |
| _<br>🛛 Laporan 🛛 < 🖪                            | 1 500k                                                |                               |
| å FAQ <                                         | 1 000k<br>(0) 750k<br>500k<br>250k<br>0k              | ◆ Penerimaan<br>≁ pengeluaran |
|                                                 | -250k Jan Feb Mar Apr May Jun Jul Aug Sep Oct Nov Dec | Highcharts.com                |

Gambar 8 Grafik

9. Laporan Jurnal

Halaman Grafik merupakan halaman yang muncul setelah user menekan

tombol Grafik pada laman utama. Gambar 9 merupakan gambar laporan jurnal.

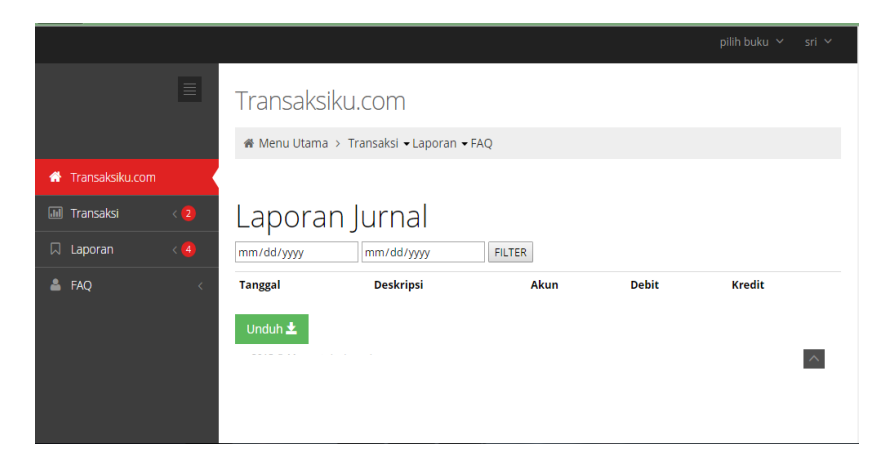

Gambar 9 Laporan Jurnal

#### 10. Laporan Buku Besar

Halaman Laporan Buku Besar merupakan halaman yang muncul setelah user menekan tombol Grafik pada laman utama. Gambar 10 merupakan tampilan dari laporan buku besar.

|                   |                                    |              | pilih buku 🗡 | sri 🗸 |
|-------------------|------------------------------------|--------------|--------------|-------|
| ≣                 | Transaksiku.com                    |              |              |       |
|                   | ℰ Menu Utama → Transaksi ▼ Laporan | <b>▼</b> FAQ |              |       |
| 🚯 Transaksiku.com |                                    |              |              |       |
| 📶 Transaksi 🧹 💈   | Laporan Buku Be                    | esar         |              |       |
| 🛛 Laporan 🛛 < 🖪   | mm/dd/yyyy mm/dd/yyyy              | FILTER       |              |       |
| 📥 FAQ <           | Tanggal                            | Akun         | Jumlah       |       |
|                   |                                    |              |              |       |
|                   | Tanggal                            | Akun         | Jumlah       |       |
|                   |                                    |              |              |       |
|                   | Tanggal                            | Akun         | Jumlah       |       |
|                   |                                    |              |              | _     |
|                   |                                    |              |              | ~     |

Gambar 10 Laporan Buku Besar

### 11. Laporan Arus Kas

Halaman Laporan Arus Kas merupakan halaman yang muncul setelah user menekan tombol Laporan Arus Kas pada laman utama. Gambar 11 merupakan tampilan dari halaman Laporan Arus Kas.

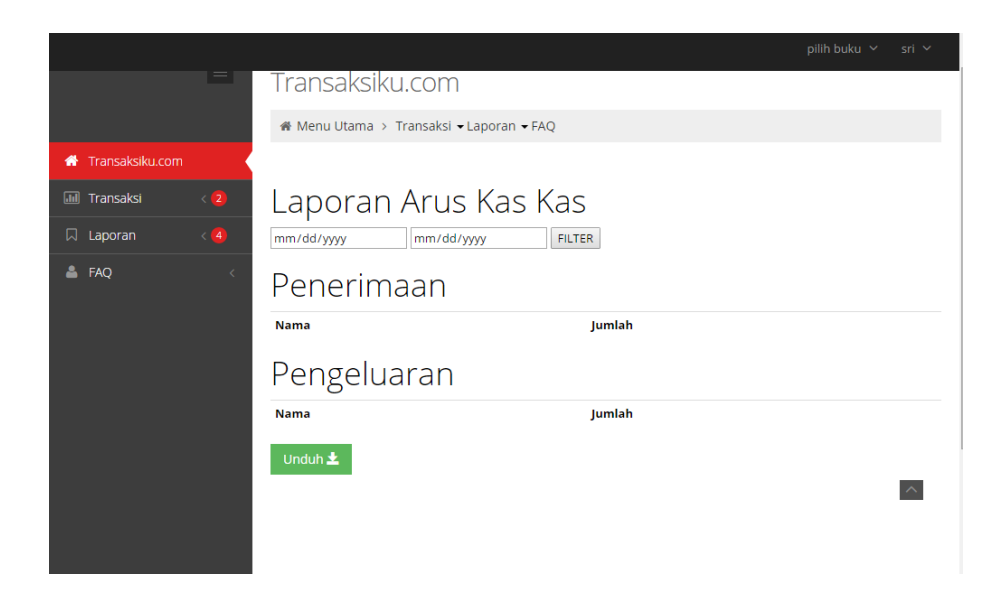

Gambar 11 Laporan Arus Kas